HYXIPOWER

### **APP Configuration 1 - Registration**

 Registration
 1. Download HYXipower APP.

 Registration
 2. Register the account of the person in charge of the organization.

 Mear-end commissioning
 1. Connect your phone to DMU

 2. Connect Microinverters to DMU to Internet
 3. Connect DMU to Internet

 Create the Plant
 Create the Plant for owner

 Check Signal Strength
 Check signal strength between DMU and Microinverter

# **APP Configuration 1 – Registration**

Step 2 : Register Now - Register as Organization. Step 1: Install Hyxipower APP in APP store 12:05 tt 50 🖬 Google play Register as Organization Country/Area Register as Organization HYXIPOWER Organizati Company Name Register as Owner Password Confirm Password I agree to the Ter the Privacy Policy

1

# **APP configuration 2 – Near-end Commissioning**

| Registration              | <ol> <li>Download HYXipower APP .</li> <li>Register the account of the person in charge of the organization.</li> </ol> |
|---------------------------|----------------------------------------------------------------------------------------------------|
| Near-end<br>Commissioning | 1.Connect your phone to DMU<br>2.Connect Microinverters to DMU<br>3.Connect DMU to Internet                             |
| Create the<br>Plant       | Create the Plant for owner                                                                                              |
| Check Signal<br>Strength  | Check signal strength between DMU and Microinverter                                                                     |

# **APP configuration 2 - Near-end Commissioning**

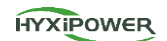

3

HYXIPOWER

Step 1:

### Step 2 :

Scan the QR code of the Data Communication Stick. If failed ,click the Manually Connect.

| 12:05                                                           | iii 50 <b>C</b> ⊅           | <          | Near-end Commission                                                                                                    | ing                                          | <                                                                                                    |                                                                 |
|-----------------------------------------------------------------|-----------------------------|------------|----------------------------------------------------------------------------------------------------|----------------------------------------------|----------------------------------------------------------------------------------------------------|-----------------------------------------------------------------|
|                                                                 | More ~                      |            | Detected device file updates.<br>Downloading the latest device<br>neur data usage charges. Ple<br>lownload the latest device file<br>complications in subsequent of | file may<br>ase<br>e to avoid<br>operations. | Please Scan The Qr Code<br>Connect It. If The Qr Cod<br>Recognized Or Is Not Av<br>Choose To Connect Man                                                                                                    | o Of The Device To<br>le Cannot Be<br>ailable, Please<br>ually. |
| HYXIPO                                                          | WER                         | - De<br>Pa | vice Firmware Upgrade<br>ckage.zip(9.68MB)                                                                                                    | (NEW)                                        |                                                                                                    |                                                                 |
| Email/Phone No.                                                 |                             |            |                                                                                                    |                                              |                                                                                                    |                                                                 |
| Password                                                        | मा                          |            |                                                                                                    |                                              |                                                                                                    |                                                                 |
| Forgot Password?                                                | Register Now                |            |                                                                                                    |                                              | Statistics of the local division of the local division of the loca |                                                                 |
| <ul> <li>I agree to the Term<br/>read the Privacy Po</li> </ul> | s of Use and I have<br>licy |            |                                                                                                    |                                              |                                                                                                    |                                                                 |
| Logi                                                            | n                           |            |                                                                                                    |                                              | Tap to Turn on                                                                                                    | Album                                                           |
| Device Installation                                             | Demo Site                   |            |                                                                                                    |                                              | Manually C                                                                                                    | Connect                                                         |
|                                                                 |                             |            | Download                                                                                                    |                                              | de la como                                                                                                    |                                                                 |

### **APP Configuration 2** - Near-end Commissioning

Step 2: Scan the barcode of the DMU.

Step 3: Recommended : manually connect.

8

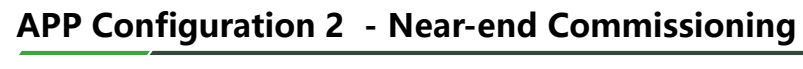

IOS When the iPhone is connected to DMU, a reminder may pop up : Choose a cellular connection or a wireless network connection? Please click Wireless network. Keep the APP running in the background and enter the WiFi settings page manually. Password is hyxi0607 or 12345678, after connected, return to the "Hyxipower" APP and select Next.

| < Device Wi-Fi Connection                                                                                          |                                                 | Settings WLAN Edit                                                    | Settings WLAN Edit                                                                                                    | Contraction Connection                                                                                                    |
|----------------------------------------------------------------------------------------------------|-------------------------------------------------|-----------------------------------------------------------------------|----------------------------------------------------------------------------------------------------|----------------------------------------------------------------------------------------------------|
| Please select device WiFi to connect in<br>Settings - WLAN, device Wi-Fi usually<br>starts with DMU/DCS/MI Example |                                                 | WLAN                                                                  |                                                                                                    | <ul> <li>Please select device WiFi to connect in<br/>Settings - WLAN, device Wi-Fi usually<br/>starts with DMU/DCS/MI Example</li> </ul> |
| Current Wi-Fi<br>Not Connected How To<br>Connect?                                                                  | Keep the APP running in the background and ente | eff from Control Center.<br>MY NETWORKS<br>dahuaguest 🔒 👻 🕕           | V DMU-60101233700111 A 🗣 🕕                                                                                                    | Current Wi-Fi                                                                                                    |
| Devices Connected To The Wifi In The Past (Only<br>The Most Recent 10 Are Displayed)                               | the WiFi settings page manually.                | DMU-60101233700111                                                    | Apps Using WLAN & Cellular                                                                                                    | Next<br>Devices Connected To The Wifi In The Past (Only<br>The Most Recent 10 Are Displayed)                                             |
| <ul> <li>DMU-60101233700111</li> <li>DCS-60701233800024</li> </ul>                                                 | Enter the WiFi password.                        | dahuavip-new         ▲ ⇒ ①           DCS-60701233800024         ▲ ⇒ ① | Enable WAPI                                                                                                    | <ul> <li>MI-31701233300051</li> <li>DNU-60101233700111</li> </ul>                                                                        |
|                                                                                                    | Then return to the APP.                         | HP-Print-76-LaserJet Pro 9 (1)                                        | Ask to Join Networks Notify >                                                                                                    | © DCS-60701233800024 >                                                                                                    |
|                                                                                                    |                                                 | TP-LINK_001                                                           | Known networks will be joined automatically. If no<br>known networks are available, you will be notified<br>of available networks.               |                                                                                                    |
|                                                                                                    |                                                 | WASU_66666_2.4G A 🖷 🛈                                                 | Auto-Join Hotspot Ask to Join ><br>Allow this device to automatically discover nearby<br>personal hotspots when no WLAN network is<br>available. |                                                                                                    |

6

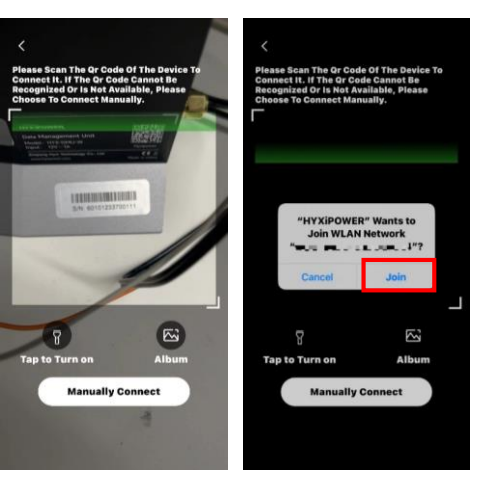

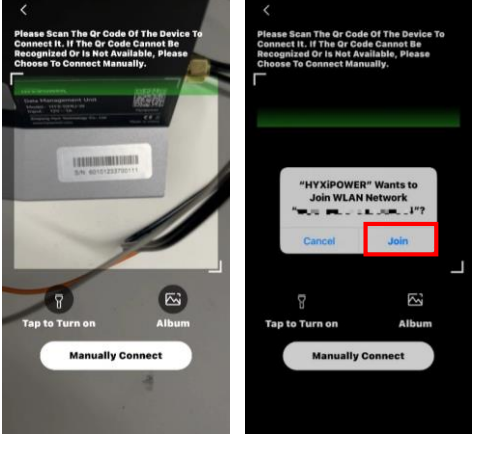

5

Album

**Manually Connect** 

HYXIPOWER

5

### APP Configuration 2 - Near-end Commissioning

HYXIPOWER

### Android system :

Keep the APP running in the background and enter the WiFi settings page **manually**.; Password is **hyxi0607** or **12345678**, after connected, **return** to the "Hyxipower" APP and select **Next**.

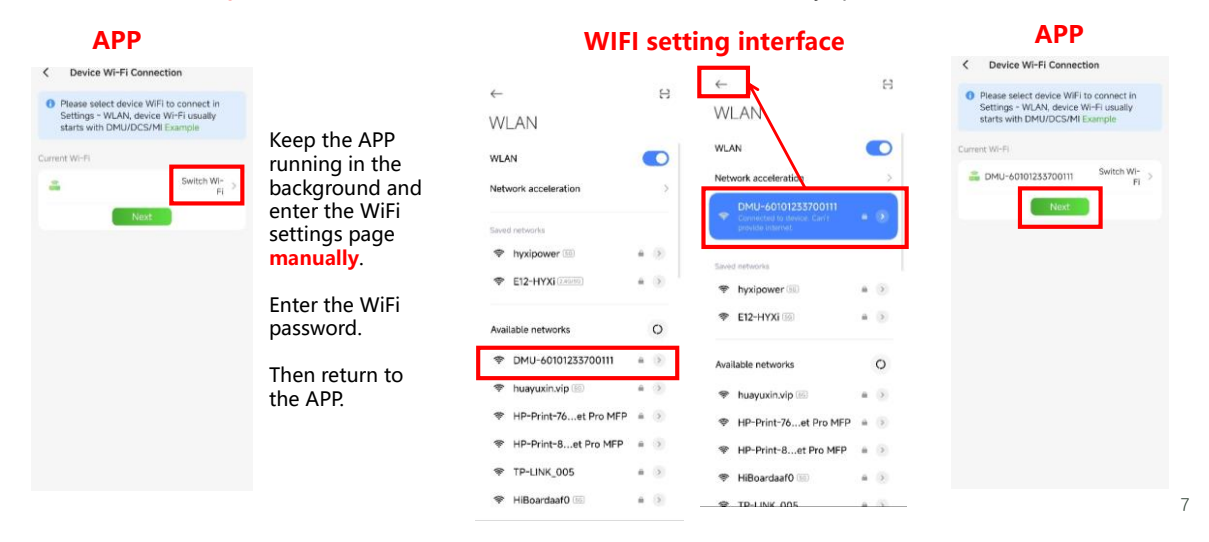

APP Configuration 2 - Near-end Commissioning

HYXIPOWER

Step 4: Installer, Initial default password: hyxi0607 or 12345678

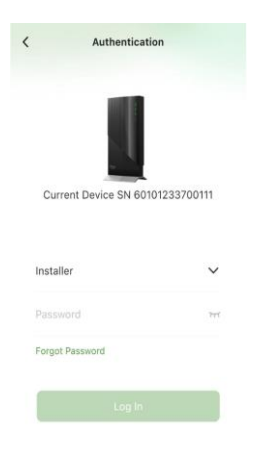

### APP Configuration 2 - Near-end Commissioning

HYXIPOWER

### Step 5: Quick Settings.

Step 6: Inverter scan the barcode of Microinverters to connect If the DMU firmware version is low, will them to DMU.

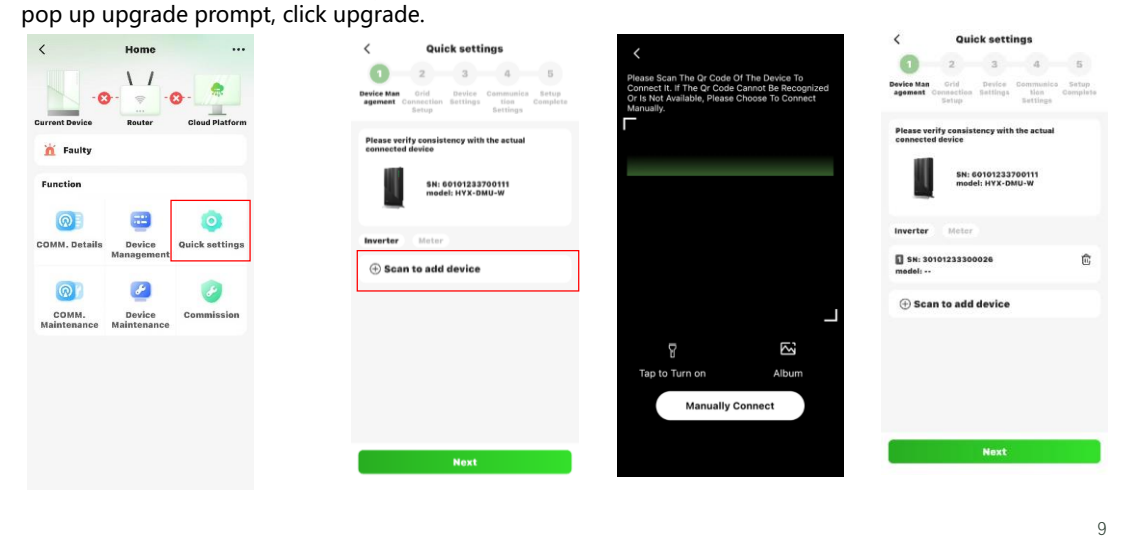

### APP Configuration 2 - Near-end Commissioning

HYXIPOWER

Barcodes of Microinverters on the installation map.

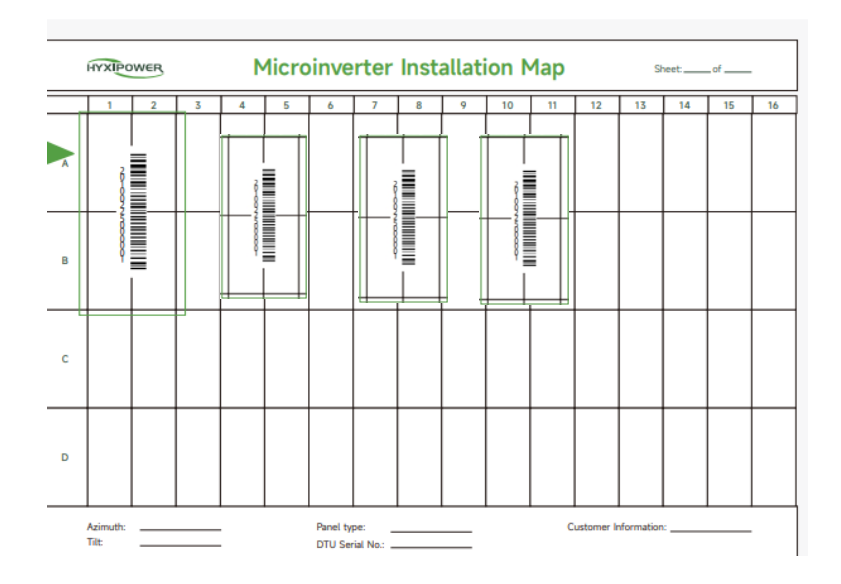

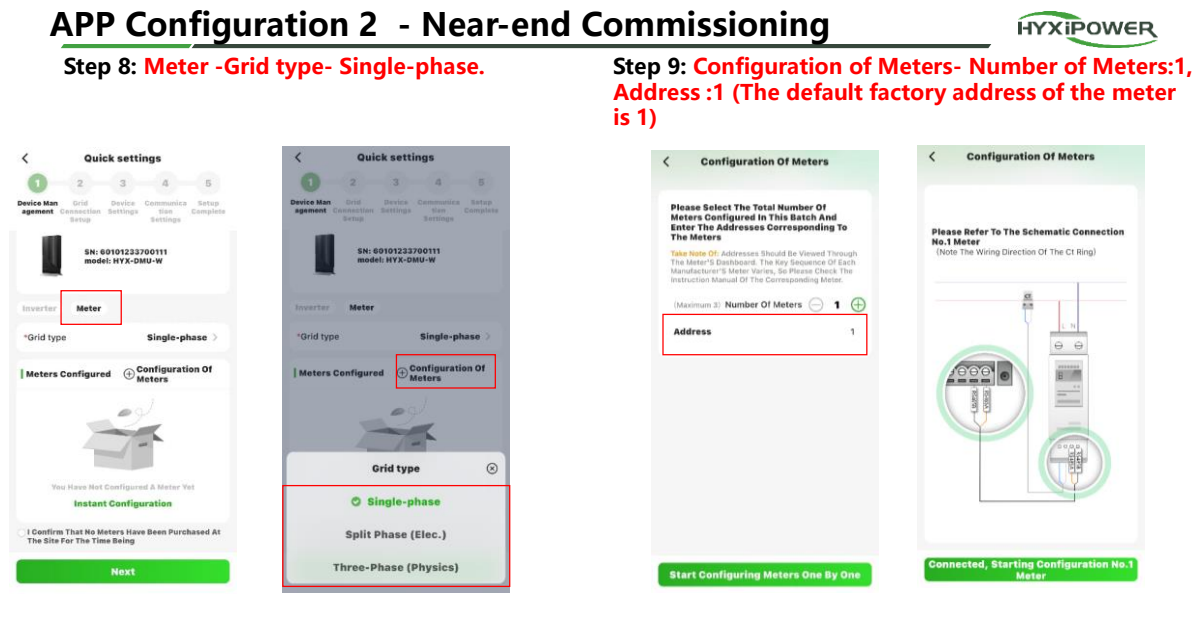

11

# APP Configuration 2 - Near-end Commissioning

HYXIPOWER

### Step 10: Mounting position-Grid Side

| < Configuration Of Meters                                                                                                    | < Mounting Position | < Quick settings                                                           |  |  |  |
|----------------------------------------------------------------------------------------------------|---------------------|----------------------------------------------------------------------------|--|--|--|
| Please Select No.1 Installation Location Of The<br>Meter (Not To Be Duplicated With Other                                                                                                    | Grid-Side           | 2 3 4 5<br>Device Man<br>agreened Concertion Settings Completes<br>Setting |  |  |  |
| *Mounting Position Grid-Side                                                                                                    | Coad Side           | Please verify consistency with the actual<br>connected device              |  |  |  |
| A-8-8-8-8                                                                                                    | Protovoltale Side   | SH: 60101233700111<br>model: HYX-DMU-W                                     |  |  |  |
| · · · · ·                                                                                                    |                     | Inverter Meter                                                             |  |  |  |
| *Please Select The Be Automatically Assigned To The Automatically Assigned To The Select The Select |                     | *Orid type Single-phase > [Meters Configured @Configuration Of<br>Meters   |  |  |  |
| Modity Original Address<br>Automatically Modity The Same Meter<br>Address, The System Will<br>Automatically Modity The<br>Original Address Of The Meter                                                                                                    |                     | Meter Address Mounting<br>Position                                         |  |  |  |
|                                                                                                    |                     | 1 Grid-Side 🖻                                                              |  |  |  |
|                                                                                                    |                     |                                                                            |  |  |  |
| Meter Configuration Completed                                                                                                    | Save                | Next                                                                       |  |  |  |

### APP Configuration 2 - Setup Time Zone and Grid code

Step 11: Grid Code.

HYXIPOWER

Step 12: Export Control, If there is a need to inject into the grid, enable it ,set the corresponding power value;

| Quic                                               | settings                                                    | < Grid Code                                                     | <                   | Quid                                | k settings                         | 17:41                                              |                                                                                                  | ::! ? 03                                      |
|----------------------------------------------------|-------------------------------------------------------------|-----------------------------------------------------------------|---------------------|-------------------------------------|------------------------------------|----------------------------------------------------|--------------------------------------------------------------------------------------------------|-----------------------------------------------|
| 0-0                                                | 3 4 5                                                       | Q Enter Orid Code/Regional Por                                  | ower Grid           | -0-                                 | -3 - 4 - 5                         | <                                                  | Export Control                                                                                   | ок                                            |
| vice Man Grid<br>gement Connection<br>Setup        | Cevice Communica Setup<br>ettings tion Complete<br>Settings | EN.50549.2<br>European Common Grid Connection St.<br>(Hungary)  | 1.00.01<br>Standard | Man Orid<br>ent Connection<br>Setup | Settings tion Complete<br>Bettings | Enable e                                           | xport control?                                                                                   |                                               |
| Time Zone                                          | UTC+08:00 >                                                 | EN.50549.3<br>European Common Grid Connection St.<br>(Turkey)   | 1.00.01<br>Standard | ort Control                         | ON >                               | upper lin                                          | nitation(W)                                                                                      | 0<br>restriction                              |
| arid Code                                          | VDE-AR-N-4105 >                                             | EN.50549.4<br>European Common Grid Connection St.<br>(Bulgaria) | 1.00.01<br>Standard |                                     |                                    | on the po<br>users car<br>power all<br>set to 0, 1 | wer fed into the grid<br>a set the upper limit<br>lowed for feedin to G<br>feed-in to GRID is co | ;if abled,<br>of the<br>RID. e.g.<br>mpletely |
| AC Primary<br>Dvervoltage<br>Protection<br>Point   | 287.5(V)                                                    | EN.50549.5<br>European Common Grid Connection St.<br>(Moldeva)  | 1.00.01<br>Standard |                                     |                                    | 2.Please<br>Side Or L                              | nd (O injection).<br>Make Sure You Insta<br>oad-Side Meter, Oth                                  | III A Grid-<br>erwise The                     |
| AC Primary<br>Undervoltage<br>Protection<br>Point  | 184(V)                                                      | VDE-AR-N-4105<br>Germany Low Voltage Grid                       | 1.00,01             |                                     |                                    | Invalid!                                           | o furn on the Feede                                                                              | r Power Is                                    |
| AC Secondary<br>Overvoltage<br>Protection<br>Point | 287.5(V)                                                    |                                                                 |                     |                                     |                                    |                                                    |                                                                                                  |                                               |
| AC Secondary<br>Indervoltage<br>Protection         | 103.5{V)                                                    |                                                                 | _                   |                                     |                                    |                                                    |                                                                                                  |                                               |
| Previous                                           | Next                                                        |                                                                 |                     | Previous                            | Next                               |                                                    |                                                                                                  |                                               |

# **APP Configuration 2 - Connect DMU to Internet**

HYXIPOWER

Step 13: a. WiFi : Choose your local server, fill in the Wi-Fi name and password for wireless mode; b. Lan cable : Confirm the automatic IP acquisition switch is ON for wired connection mode; C. 4G SIM card : Hyxipower SIM card : APN: flolive.net

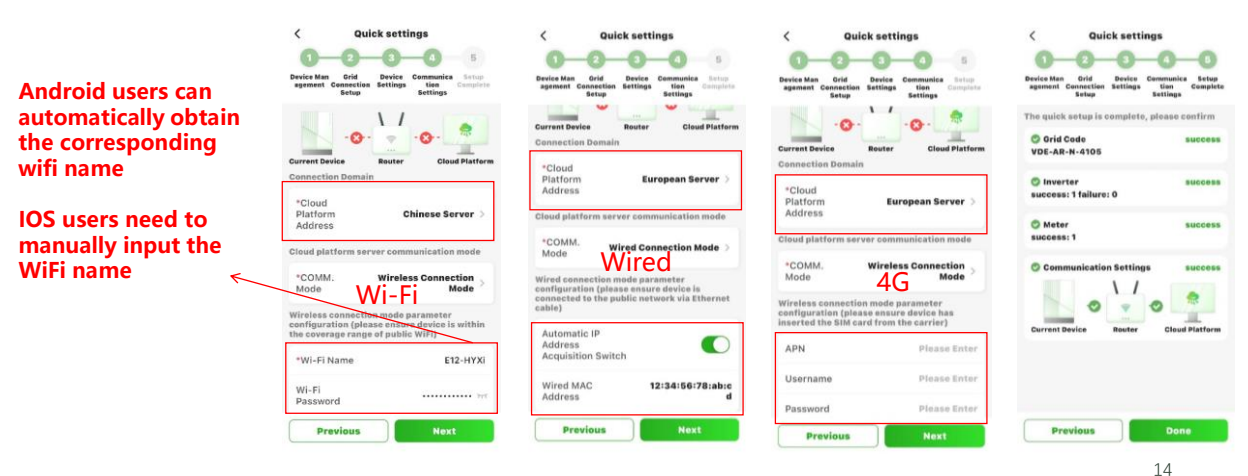

HYXIPOWER

# **APP configuration 3 – Create the Plant**

| Registration              | <ol> <li>Download HYXipower APP .</li> <li>Register the account of the person in charge of the organization.</li> </ol> |  |
|---------------------------|----------------------------------------------------------------------------------------------------|--|
| Near-end<br>Commissioning | 1.Connect your phone to DMU<br>2.Connect Microinverters to DMU<br>3.Connect DMU to Internet                             |  |
| Create the<br>Plant       | Create the Plant for owner                                                                                              |  |
| Check Signal<br>Strength  | Check signal strength between DMU and Microinverter                                                                     |  |

# APP Configuration 3- Create a Plant for the owner

Step 2: Log in to your Step 3: Scan the QR code of the DMU or Step 1: Disconnect the phone from the DMU' s organization account, click the add it through the Recently debugging **Add Plant button** device . WiFi. Make sure your phone has Internet access Add Plant < Q Search 0 Û E Scan 8 Add Plant Мар HYXIPOWER Total(0) Normal(0) Faulty(0) ି \* NLAN I agree to the Terms of Use and I have read the Privacy Policy No Devices 0 Experience 🖂 Scan + Add Via Recently Debugged Device Hame 0 9

Create Plant video<u>https://webfile.hyxipower.com/soft/20231129/HYXiPOWER-APP\_Create-plants\_Ver1.0-20231103.mp4</u>

16

15

### APP configuration 3 - Create a Plant for the owner

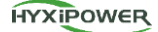

**Step 4: Add owner - manually add or scan the owner's QR code to bind.** Manually add - enter the email address or mobile phone number of the Plant owner. If the owner is not registered, click to help him register and bind. The system will generate a random password and send a text message or email to the registered account

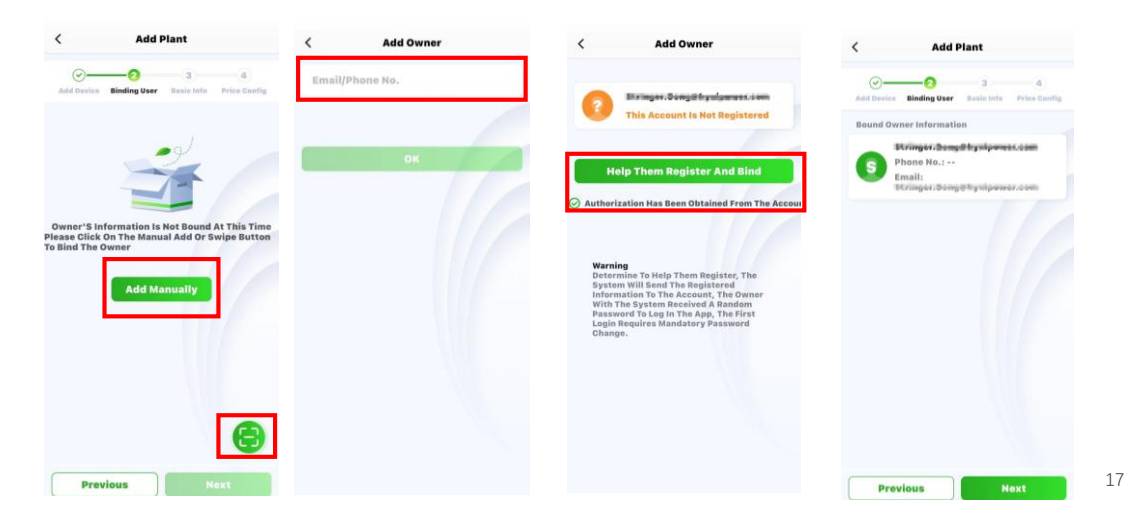

# APP configuration 3 - Create a Plant for the owner

HYXIPOWER

**Step 5:** Plant name-Plant type(House hold Use)-Region-Time Zone

### Step 6: More Info-Next.

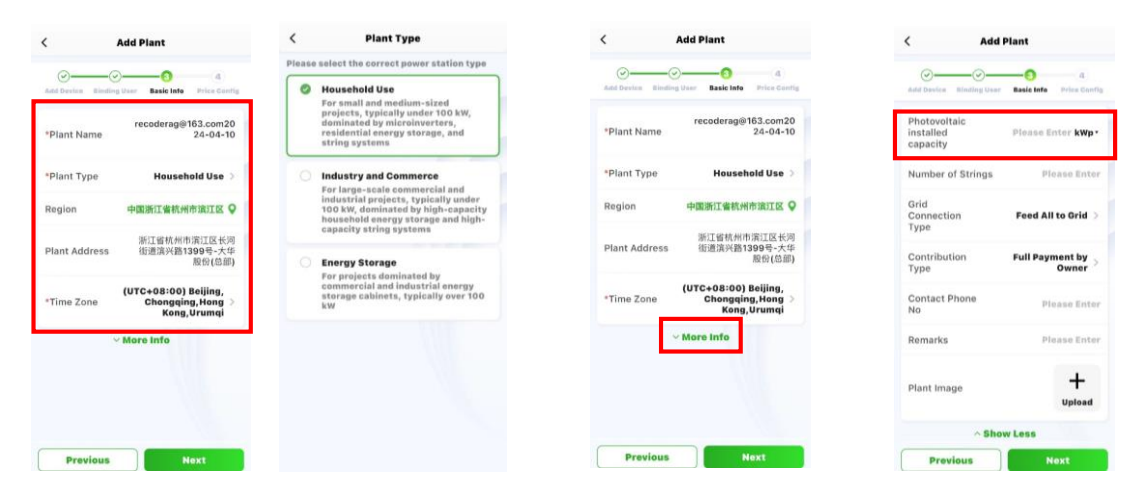

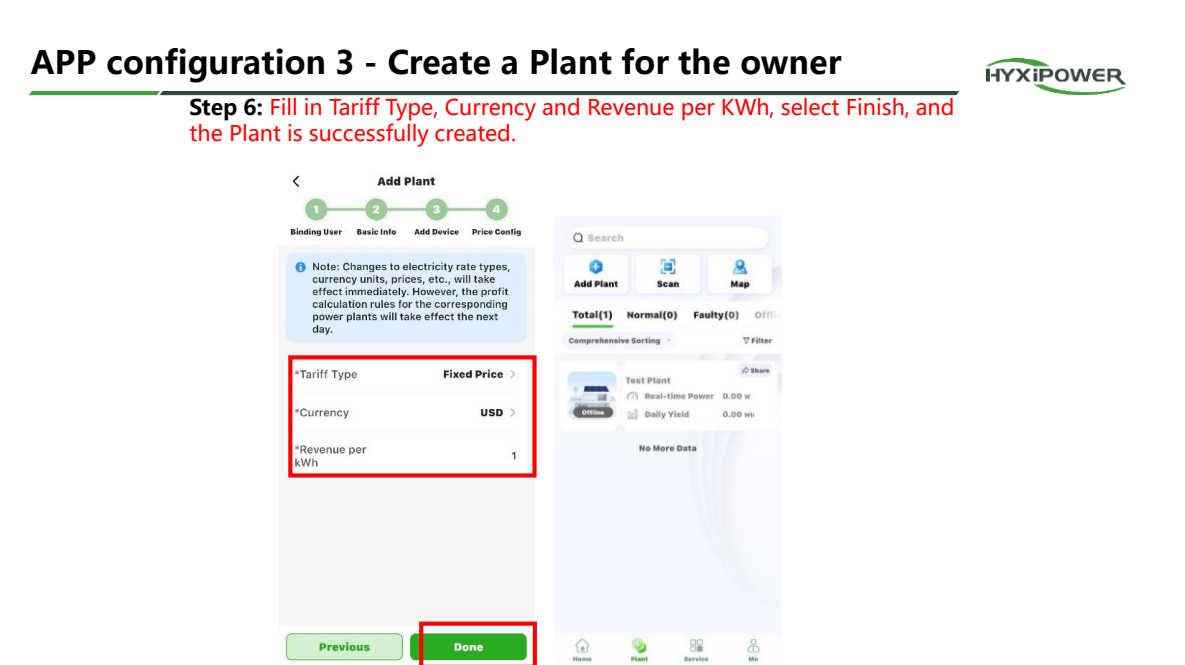

# APP Configuration 4 – Check Signal Stength

| Registration              | <ol> <li>Download HYXipower APP .</li> <li>Register the account of the person in charge of the organization.</li> </ol> |
|---------------------------|----------------------------------------------------------------------------------------------------|
| Near-end<br>Commissioning | 1.Connect your phone to DMU<br>2.Connect Microinverters to DMU<br>3.Connect DMU to Internet                             |
| Create the<br>Plant       | Create the Plant for owner                                                                                              |
| Check Signal<br>Strength  | Check signal strength of DMU- Router & DMU-Microinverters                                                               |

19

### APP Configuration-Check DMU-Router Signal Strength

HYXIPOWER

Plant- Device- DMU- Real Time Signal Strength.

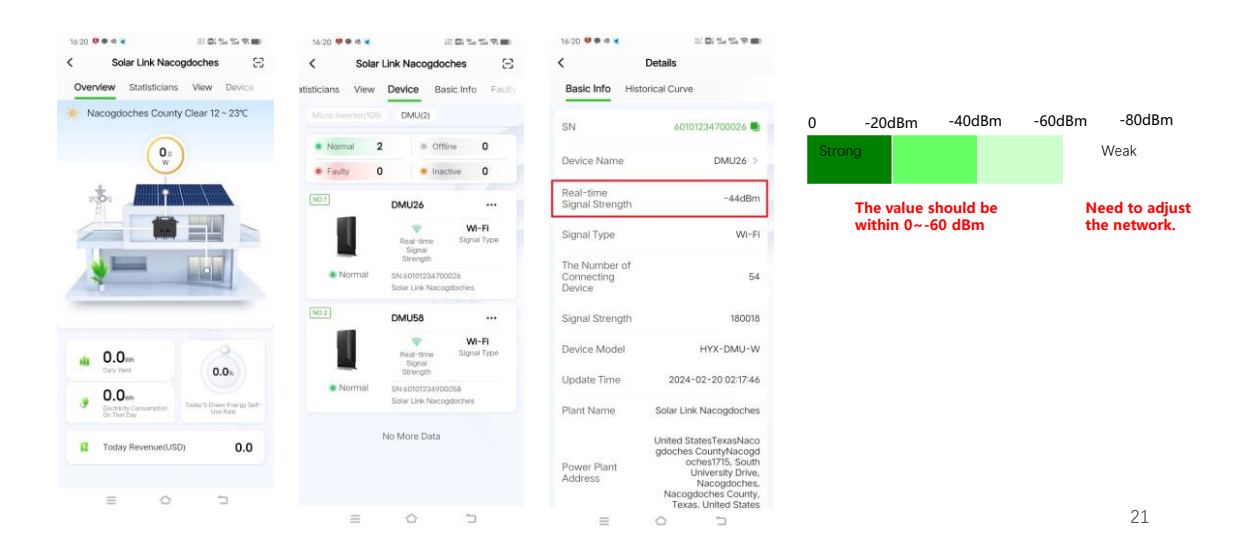

# APP Configuration-Check DMU-Inverter Signal Strength

HYXIPOWER

Step 1:Log in.

Step 2: Scan the barcode of DMU.

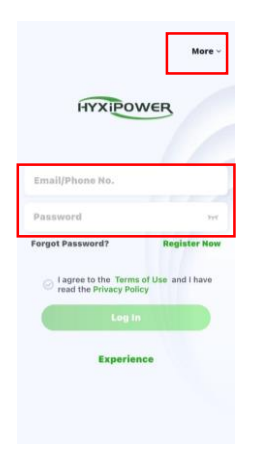

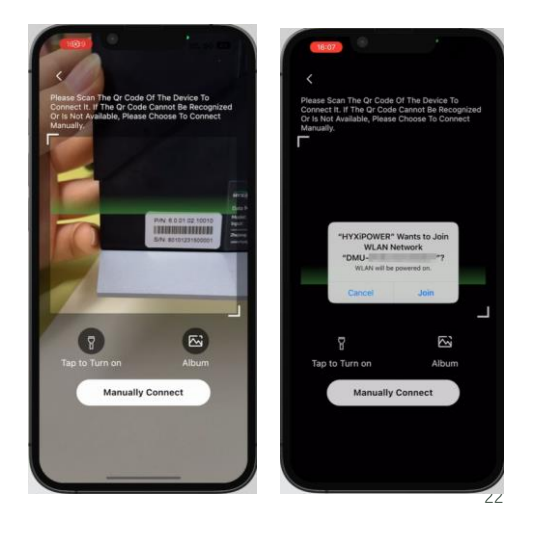

### APP Configuration-Check DMU-Inverter Signal Strength

At the same time, another method is Manually Connect.

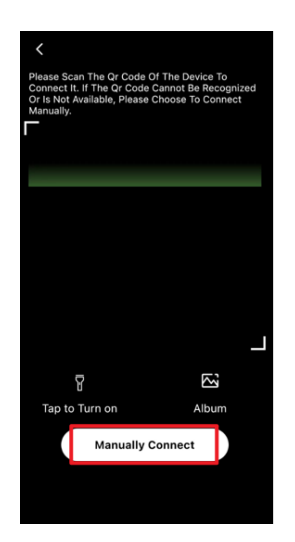

### APP Configuration-Check DMU-Inverter Signal Strength

HYXIPOWER

HYXIPOWER

### Android operating system :

Switch Wi-Fi. In phone's WIFI page, find: DMU-XXXXXXXXXXXX; Connect it, WIFI Password is 12345678 or hyxi0607; Connect successfully. Return to APP page. Then Next.

| APP Page                                                                                                    | Phone WIFI Page                                                                                                    | APP Page                                                                                                    |  |  |
|----------------------------------------------------------------------------------------------------|----------------------------------------------------------------------------------------------------|----------------------------------------------------------------------------------------------------|--|--|
| C Device Wi-Fi Connection                                                                                          | < wi-Fi 응                                                                                                    | C Device Wi-Fi Connection                                                                                          |  |  |
| Please select device WiFi to connect in<br>Settings - WLAN, device Wi-Fi usually<br>starts with DMU/DCS/MI Example | VI-FI S                                                                                                    | Please select device WIFI to connect in<br>Settings - WLAN, device WI-FI usually<br>starts with DMU/DCS/MI Example |  |  |
| Current Wi-Fi                                                                                                    | WI-FI O                                                                                                    | Current WI-FI                                                                                                    |  |  |
| E12-HYXI Switch Wi-<br>Fi >                                                                                        | Network assistant  Accountance one multiple induces and relation south  Accountance one multiple induces and relation south  Accountance on an angle induces and relation south | DMU-60101233700111     Switch WI-     Fi     >     Next                                                            |  |  |
| Devices Connected To The Wifi In The Past (Only The Most Recent 10 Are Displayed)                                  | Available networks Refresh Available networks Refresh Back to APP                                                                                                    | Devices Connected To The Wifi in The Past (Only The Most Recent 10 Are Displayed)                                  |  |  |
| 🛱 DMU-60101233700111 >                                                                                             | Connected (tap to share) Connected (tap to share) manually                                                                                                    | 高 DMU-60101233700111 >                                                                                             |  |  |
| 🛱 DCS-60701233700024 >                                                                                             | 🗣 dahuaguest > 🗣 dahuaguest >                                                                                                    | DCS-60701233700024 >                                                                                               |  |  |
| DCS-6070000000027 >                                                                                                | © DMU-60101233700111                                                                                                    | E DCS-6070000000027 >                                                                                              |  |  |
|                                                                                                    | 😤 realme GT NEO 3 > 🗣 realme GT NEO 3 >                                                                                                    |                                                                                                    |  |  |
|                                                                                                    | 🗣 dahuavip-new > 🗣 dahuavip-new >                                                                                                    |                                                                                                    |  |  |
|                                                                                                    | HP-Print-8B-LaserJet Pro MFP                                                                                                    |                                                                                                    |  |  |
|                                                                                                    | ন্ধ, TP-LINK_000 >                                                                                                    |                                                                                                    |  |  |
|                                                                                                    | ♥ HiBoardec23 >                                                                                                    | ≡ o ⊃<br>24                                                                                                    |  |  |

### APP Configuration-Check DMU-Inverter Signal Strength

HYXIPOWER

Apple operating system: In phone's WIFI page, find: DMU-XXXXXXXXXXXX; Connect it, WIFI Password is 12345678 or hyxi0607; Connect successfully. Return to APP page. Then Next.

| APP Page                                                                                                    |                   | Phone                                                | WIFI P            | age                                       | APP Pag                                                                            | je                                       |
|----------------------------------------------------------------------------------------------------|-------------------|------------------------------------------------------|-------------------|-------------------------------------------|------------------------------------------------------------------------------------|------------------------------------------|
| 10:14 0 mt 50 @                                                                                                    |                   | < Wi-Fi                                              | 8 <               | Wi-Fi S                                   | < Device Wi-Fi Conn                                                                | ection                                   |
| < Device Wi-Fi Connection                                                                                          |                   | ar Association                                       |                   |                                           | Please select device WIFI<br>Settings - WLAN, device V<br>starts with DMU/DCS/MI B | to connect in<br>Vi-Fi usually<br>xample |
| Please select device WiFi to connect in<br>Settings - WLAN, device Wi-Fi usually<br>starts with DMU/DCS/MI Example |                   | Were                                                 | Wi-Fi             |                                           | Current WI-FI                                                                      |                                          |
| urront Wi-Fi                                                                                                    | Keep the APP      | Acceleration over multiple networks and network swit | h Acceleration    | over multiple networks and network switch | BMU-60101233700111                                                                 | Switch Wi-<br>Fi                         |
| Source How To Connect?                                                                                             | running and       | Available networks                                   | Refresh Available | networks Refresh                          | Next                                                                               | The Past (Only The                       |
| evices Connected To The Wifi in The Past (Only<br>he Most Recent 10 Are Displayed)                                 | the WiFi page.    | E12-HYXi     Connected (tap to share)                | > S E12-          | -HYXi >                                   | Most Recent 10 Are Displayed)                                                      | ine reaction in                          |
|                                                                                                    |                   | 🗟 dahuaguest                                         | > 🗟 dahu          | uaguest >                                 | E DCS-60701233700024                                                               | ×                                        |
|                                                                                                    | password.         | 🗣 DMU-60101233700111                                 | > 🗟 DML           | J-60101233700111                          | E DCS-6070000000027                                                                | >                                        |
|                                                                                                    |                   | 😪 realme GT NEO 3                                    | > 🗟 realr         | me GT NEO 3                               |                                                                                    |                                          |
|                                                                                                    | Then back to APP. | र dahuavip-new                                       | > 🗟 dahu          | uavip-new >                               |                                                                                    |                                          |
|                                                                                                    |                   | HP-Print-8B-LaserJet Pro MFP                         | > 후 HP-           | Print-8B-LaserJet Pro MFP                 |                                                                                    |                                          |
|                                                                                                    |                   | 🗣 TP-LINK_000                                        | > 🕫 TP-L          | LINK_000                                  |                                                                                    |                                          |
|                                                                                                    |                   | 🗣 HiBoardec23                                        | > 🗣 HiBo          | bardec23                                  | ≡ ⇔                                                                                | 5                                        |
|                                                                                                    |                   |                                                      |                   |                                           |                                                                                    |                                          |

### APP Configuration-Check DMU-Inverter Signal Strength

HYXIPOWER

Step 3: Select Installer, enter your new DMU password.

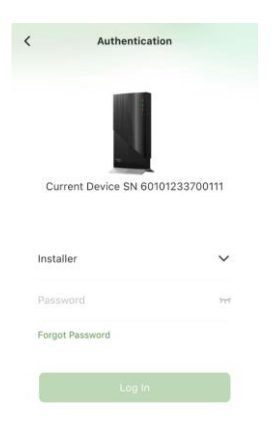

### APP Configuration-Check DMU-Inverter Signal Strength

I Strengtn HYXIPOWER

Step 4:Enter Quick Settings - COMM. Maintenance - Sub-1G Signal Strength Detection. a. No signal inverter-Adjust the installation of DMU and then redetect. Ensure all inverters being online; b. Weak signal inverter-Adjust the installation of DMU and then redetect. Ensure all inverters being Moderate signal.

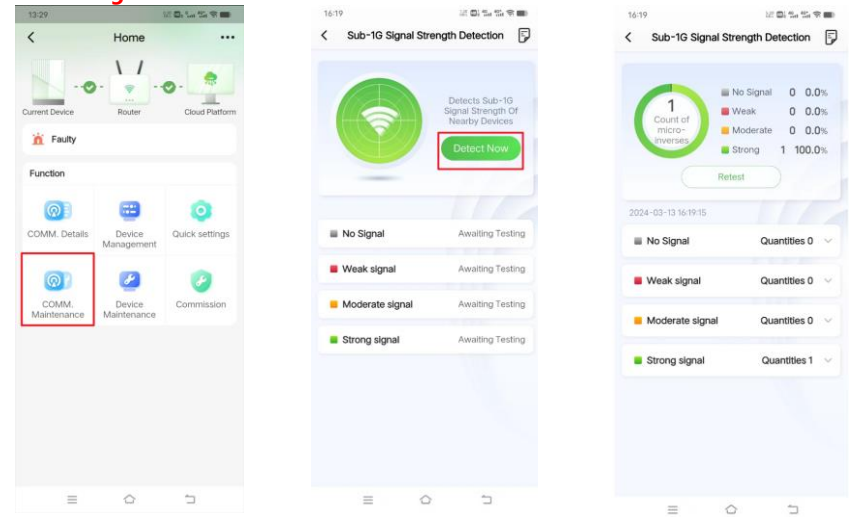